Guía para el usuario

Descarga Carta del ISSSTE 2025

**RIZOMA** 

DIRECCIÓN DE BECAS Y POSGRADO

CIENCIA Y TECNOLOGÍA SECRETARÍA DE CIENCIA, HUMANIDADES, TECNOLOGÍA E INNOVACIÓN Coordinación de Programas para la Formación y consolidación de la Comunidad

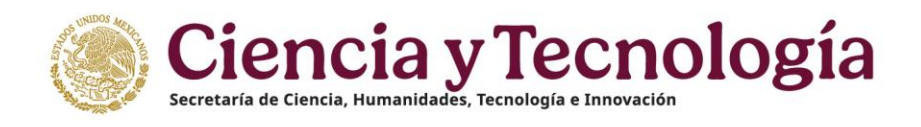

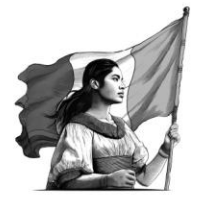

# Índice

| Acceso al sistema                              | 3   |
|------------------------------------------------|-----|
| Funcionalidad - Descarga Carta del ISSSTE 2025 | 3   |
| Dudas y aclaraciones                           | . 6 |

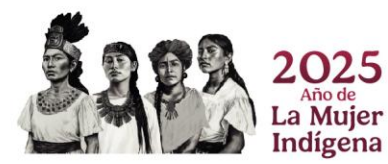

Página 2|6

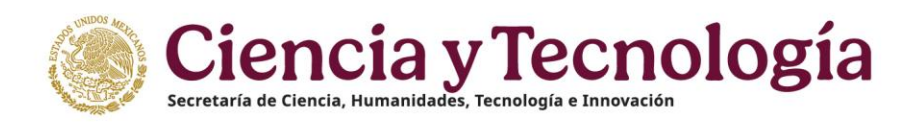

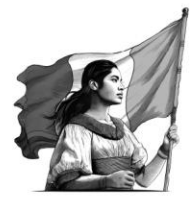

#### Acceso al sistema

Descarga Carta del ISSSTE

Liga: <u>https://rizoma.conahcyt.mx/</u>

### Funcionalidad - Descarga Carta del ISSSTE 2025

El usuario deberá ingresar en la siguiente liga: https://rizoma.conahcyt.mx/

1. Una vez que ingresa en la liga deberá dar clic en el botón de Iniciar sesión.

| México | Inicio                                                                                                    | P Idioma *        | 🖄 Descargar Manual de Usuario de PU | O Cuenta • |
|--------|----------------------------------------------------------------------------------------------------|-------------------|-------------------------------------|------------|
|        | RIZOMA                                                                                                    |                   |                                     |            |
|        | Por favor, ingrese al sistema para continuar.                                                                                                    |                   |                                     |            |
|        | ¡Bienvenido de nuevo a SECIHTI!                                                                                                    |                   |                                     |            |
|        |                                                                                                    |                   |                                     |            |
|        | Iniciar sesión (+                                                                                                    |                   |                                     |            |
|        | رNo tienes cuenta? Registrate                                                                                                    |                   |                                     |            |
|        | Contacto / Asistencia técnica<br>Si necesita asistencia técnica, comuniquese con el Centro de Contacto de Atendó<br>del seres da Miscipa Unidea da 1900 - 1400 horas flora da contacto de Atendó | i de Lunes a vien | nes de 8:00 a 20:00 horas (hora     |            |

2. El usuario deberá ingresar su correo electrónico y contraseña.

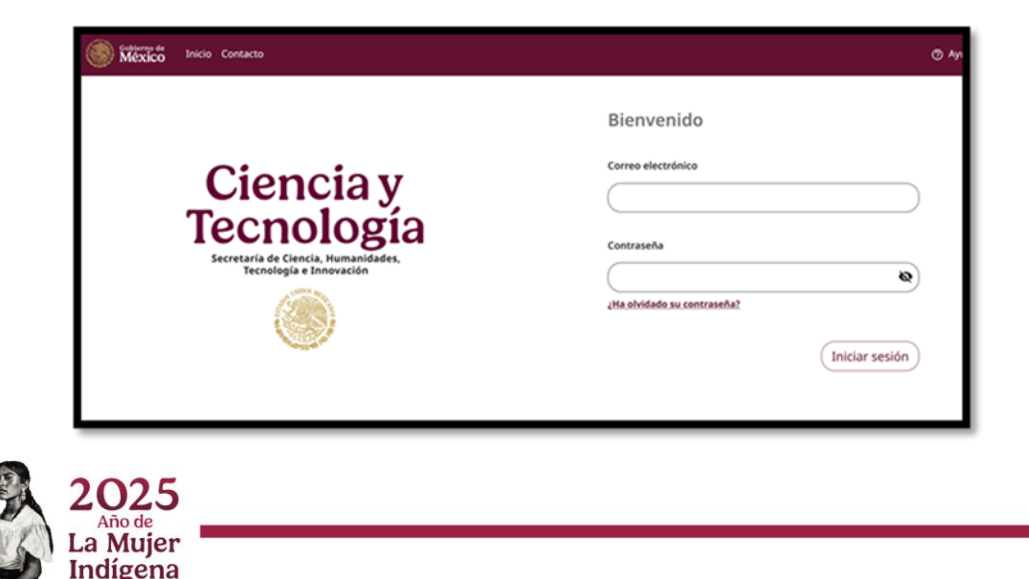

Página 3|6

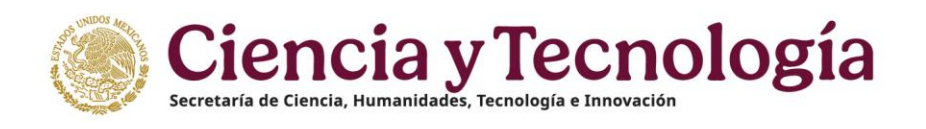

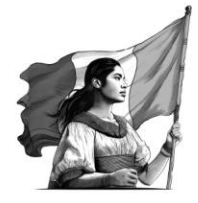

3. Para poder descargar la Carta ISSSTE, el usuario debe presionar el icono de "Descargar mi carta ISSSTE", Como se muestra en la siguiente imagen:

|                                         | 날 Descargar Mi Perfil Único                                                                                                    | ② Ayuda | 응 Cuenta ▪ |
|-----------------------------------------|----------------------------------------------------------------------------------------------------|---------|------------|
| 🧨 rizoma 🚥                              | D Rizema:                                                                                                    |         |            |
| PERFIL ÚNICO                            |                                                                                                    |         |            |
| Solicitud Solicitud Acerca de Educación | Solicitudes activas                                                                                                    |         |            |
| Trayectoria profesional                 | Convocatoria Becas nacionales para estudios de posgrado                                                                                                  |         |            |
|                                         | Convocatorias abiertas                                                                                                    |         |            |
|                                         | Antes de aplicar a una convocatoria, revise que sus datos en la sección Mi perfil sean correctos.                                                        |         |            |
|                                         | Convocatoria para el reconocimiento en el Sistema Nacional de<br>Investigadoras e Investigadores 2023<br>Publicacion: 24 nov 2023<br>Cierre: 24 nov 2023 |         |            |
|                                         | Convocatoria Eméritos 2023                                                                                                    |         |            |

**Nota:** Es importante mencionar que solo está funcionalidad **se activa** cuando el estatus de la solicitud se encuentra en **"FORMALIZADA".** 

4. Posteriormente se muestra una segunda pantalla "Documento PDF", el cual muestra la carta.

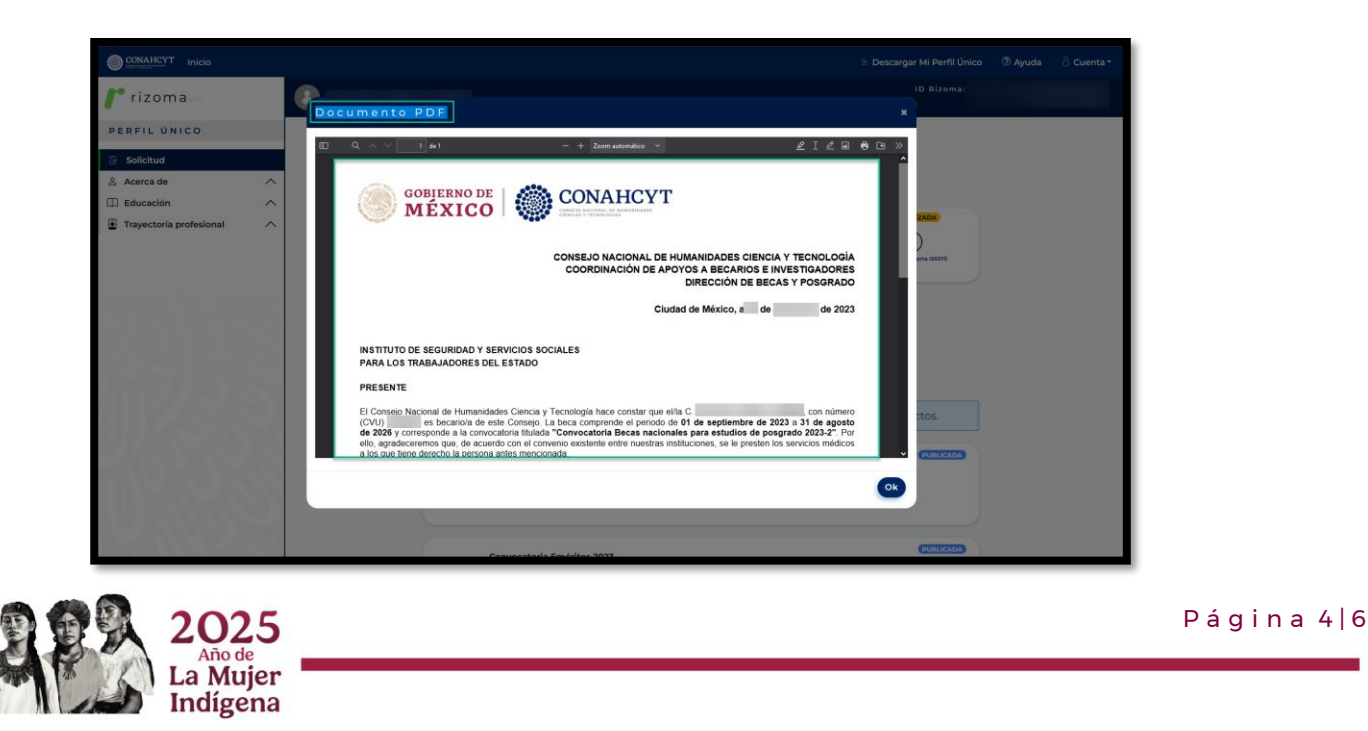

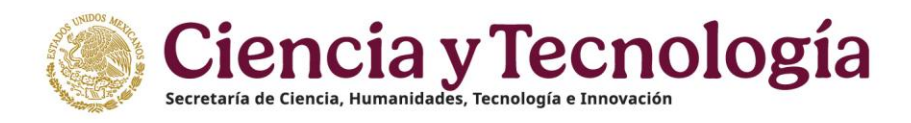

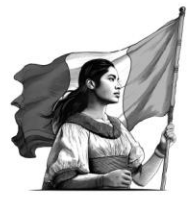

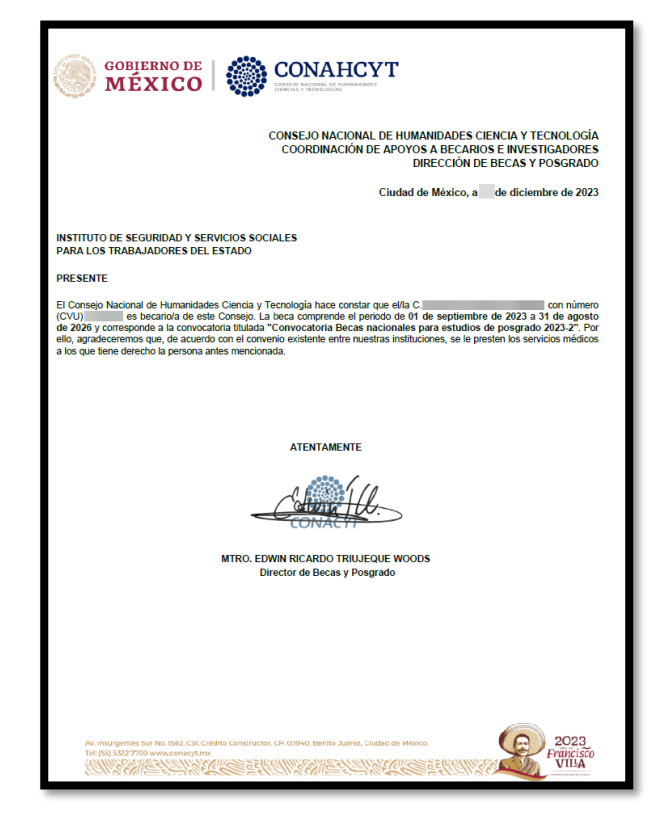

5. El usuario podrá cerrar la ventana, presionando el botón de "OK".

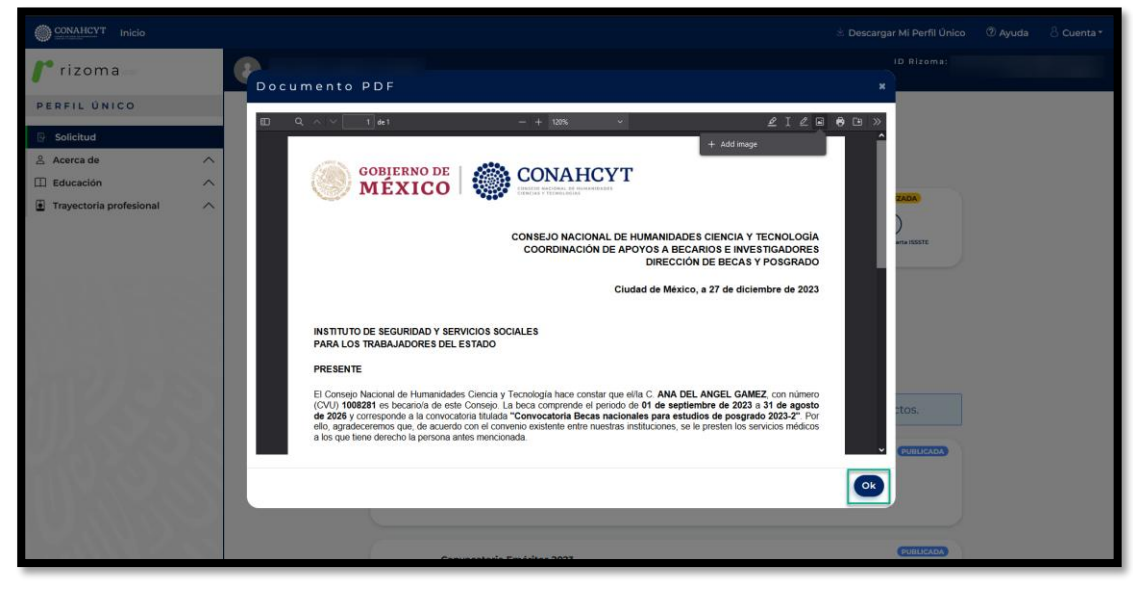

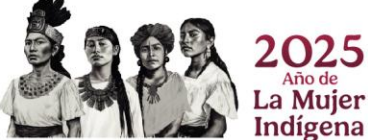

#### Página 5|6

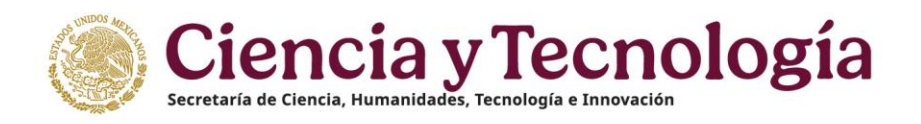

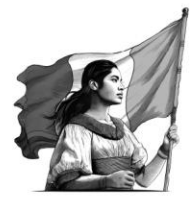

## **Dudas y aclaraciones**

Si requiere soporte técnico favor de escribir al correo electrónico de <u>cca@secihti.mx</u> con captura de pantalla del problema que se le esté presentando, así como integrar su número de CVU.

Para cualquier duda respecto al contenido de la guía, favor de escribir al correo de: <u>asignacionbn@secihti.mx</u>

Este programa es público, ajeno a cualquier partido político. Queda prohibido el uso para fines distintos a los establecidos en el programa

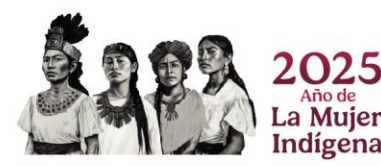

Página 6|6